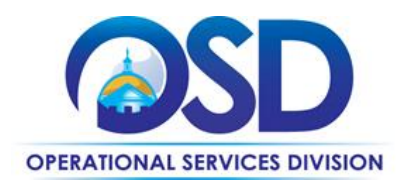

## Posting a Municipal Construction Advertisement or Announcement on COMMBUYS

## This Job Aid:

Provides the recommended minimum information required to post a municipal construction bid on COMMBUYS and is intended for use ONLY when not accepting quotes electronically.

If you require more detail refer to the job aid "How to Create a Bid from Scratch". Job aids can be accessed via the Job Aids for Buyers link on the COMMBUYS Log In page.

## Of Special Note:

To post a bid on COMMBUYS you must first be registered as a buyer. If you are not registered as a buyer click on the link, <u>COMMBUYS Implementation Guide</u>. Review the guide and complete pages 41-43, or call the COMMBUYS helpdesk at 888-MA-STATE to have forms emailed to you.

| Step | Action                                                                                                    |
|------|----------------------------------------------------------------------------------------------------|
| 1    | Log In to COMMBUYS. Select Documents>Bids>New                                                                                                    |
| 2    | Select Create Bid from Scratch. Click Continue                                                                                                    |
| 3    | Complete the General page information:                                                                                                    |
|      | <ul> <li><u>Description:</u> Title of your bid</li> <li><u>Type Code:</u> Non-Statewide</li> <li><u>Department:</u> select from the dropdown</li> <li><u>Location:</u> select from the dropdown</li> <li><u>Uncheck Electronic Response Allowed</u></li> <li><u>Enter Bid Available Date:</u> select from the calendar (date based on Your Schedule)</li> <li><u>Enter Bid Opening Date:</u> select from the calendar (Date based on your schedule)</li> <li><u>Pre-Bid conference;</u> (Optional)</li> <li><u>Bulletin Description:</u> enter a brief description of your bid and where bid documents can be located. Include: "BIDDERS, <i>DO NOT SUBMIT QUOTES VIA COMMBUYS."</i> Note: This is a 500 character limit field. If space does not permit put additional instructions in the Item Description field</li> <li>Leave all other fields at default or blank</li> <li>Save &amp; Continue (Result: The message <i>Changes Saved Successfully</i> displays)</li> </ul> |
| 4    | Go to the Items Tab. Click Add Item. Complete the following:                                                                                                    |
|      | Item Description: Copy and Paste the Bulletin Description                                                                                                    |
|      | Quantity: must be at least 1     Unit of Measure : ea                                                                                                    |
|      | UNSPSC Segment/Family: 72-13 (General Building Construction)                                                                                                    |
|      | <u>UNSPSC Class;</u> 00 ( General Building Construction)                                                                                                    |
|      | Save & Exit (Result: The message Changes Saved Successfully displays)                                                                                                    |
| 5    | <ul> <li>Go to Summary Tab</li> <li>Click Submit for Approval. When the Dialogue box displays click OK.</li> <li>A No Bidder warning displays. Click Continue</li> <li>Select Automatic Approval</li> <li>Click Save &amp; Continue. Result: The message Changes Saves Successfully displays. Ignore the No Bid Bidder warning)</li> <li>The Bid is now in Ready to Send status.</li> </ul>                                                                                                    |
| 6    | To post the bid, scroll to the bottom of the page and click <b>Send Bid.</b><br>Verify the bid status changed to <b>Sent</b> status. (Status displays in the upper right hand corner of the page.)                                                                                                    |